## **Copy Selected Point(s)**

## **Copy one or more Selected Points**

| To <b>Copy</b> selected <b>Monitoring Points</b> click on the <b>Copy Selected</b><br><b>Point(s)</b> button. Selected the <b>Target Container</b> from the<br>dropdown. <b>Monitoring Points</b> can be copied to the same or a<br>different <b>Container</b> . | a Target Container: |
|----------------------------------------------------------------------------------------------------|---------------------|
|                                                                                                    | Choose              |
|                                                                                                    | ОК Са               |
|                                                                                                    | Copy Selected Poin  |

Article ID: 257

Last updated: 07 Aug, 2018

Revision: 2

GeoSystems Monitor Enterprise -> Product Guide v4.0 -> Batch Editor -> Copy Selected Point(s)

http://www.vestra-docs.com/index.php?View=entry&EntryID=257